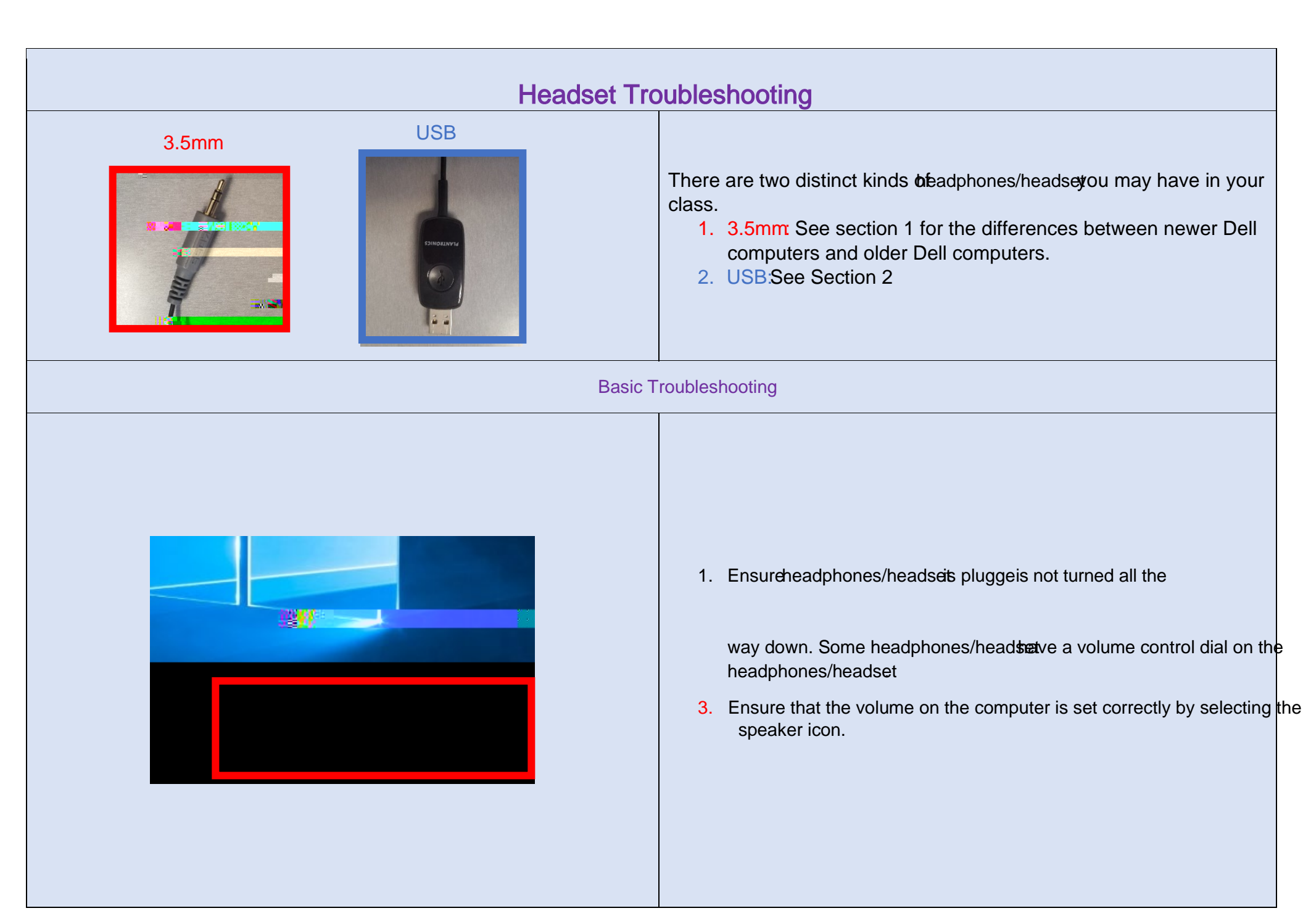

| Section 1 Using 3.55mm Headset Jack                                                                                                    |            |
|----------------------------------------------------------------------------------------------------|------------|
| Scenario 1                                                                                                    | Scenario 2 |
| TE Million Constraints       Artaba - Constraints       Artaba - Consta - Consta - Constraints       Artaba - Constr |            |
|                                                                                                    |            |

| <ul> <li>If you do not have WaveedaxxProAudio<br/>installed, follow the steps below.</li> <li>5. SelectSoftware Centerfrom the<br/>desktop</li> </ul> |                                                                       |
|----------------------------------------------------------------------------------------------------|-----------------------------------------------------------------------|
| 6. After the Software Center opens,<br>you will look for Fix Audio<br>Issues(Waves Maxx Pro Audp                                                      | ( 5 0e6 (o7w ec)004 T -0.w)-2d(e)316 (t su5(ea (o7w n)59 (hc)004 Ted) |

## Section 2: USB

- 1. Plug theheadphones/headset/SB cable into your computer's USB port and wait a few seconds for the device to install.
- Rightclick the volume icon in the Windows notification area and select "Playback Devices."
- 3. Rightclick the headphones/headsigt the playback devices list and select "Set as Default."
- 4. Click the "Recording" tab
- 5. Rightclick on the headphones/headsign the recording devices list and select, "Set as Default Device."
- 6. Click "Appl9Tw 11.04 -2.2 (t)7.9 (ab)]TJ 053 ()1. (D)8.3 (ev)-2.c519